プランと価格

# あなたの請求書情報を更新し てください

ヘルプセンターで表示: https://bitwarden.com/help/update-billing-info/

## **D bit**warden

### あなたの請求書情報を更新してください

あなたの請求書情報は、Bitwardenウェブアプリからのみ更新できます。

#### **∆** Warning

個々のプランと組电のプランへのサブスクリプションは**別々**です。請求情報は別々のエリアで更新する必要があります。プレミアム サブスクリプションと組織サブスクリプション**の両方を**お持ちの場合、一方の請求情報を更新しても、 もう一方の請求情報は更新されません。

#### 個人の請求書情報を更新します

あなたの個人サブスクリプションの請求情報を更新するための次の手順を完了してください:

1. ウェブアプリで、設定 → サブスクリプション → 支払い方法に移動します。

| Password Manager         | Subscription                                                                                                    | 000 | BW |
|--------------------------|----------------------------------------------------------------------------------------------------|-----|----|
| 🗇 Vaults                 | Subscription Payment method Billing history                                                                              |     |    |
| 🕼 Send                   | Payment method                                                                                                    |     |    |
| $ m \ll$ Tools $ m \sim$ | Account credit                                                                                                    |     |    |
| <b>≑</b> Reports         | \$0.00                                                                                                    |     |    |
| 🕸 Settings 🛛 🔿           | Your account's credit can be used to make purchases. Any available credit will be automatically applied towards invoices |     |    |
| My account               | generated for this account.                                                                                              |     |    |
| Security                 | Add credit                                                                                                    |     |    |
| Preferences              |                                                                                                    |     |    |
| Subscription             | Payment method                                                                                                    |     |    |
| Domain rules             | □ VISA, *4242, 04/2029                                                                                                   |     |    |
| Emergency access         | Change payment method                                                                                                    |     |    |
|                          | プレミアム支払い方法                                                                                                    |     |    |

2. このタブでは、以下のオプションを選択できます:

- **クレジットを追加**(PayPalまたはBitcoin)これを使用して購入することができます。このアカウントで生成された請求書に対して、 利用可能なクレジットは自動的に適用されます。
- 支払い方法を追加する(クレジットカードまたはPayPal)
- 支払い方法の変更(クレジットカードまたはPayPal)
- 請求書を表示する
- **取引**を表示する

### **D** bitwarden

#### 組織の請求書情報を更新します

あなたの組甔の請求書情報を更新するには、所有者でなければなりません。あなたの組甔のサブスクリプションの請求書情報を更新するには:

1. Bitwardenウェブアプリで、製品スイッチャー(鼺)を使用して管理者コンソールを開きます。

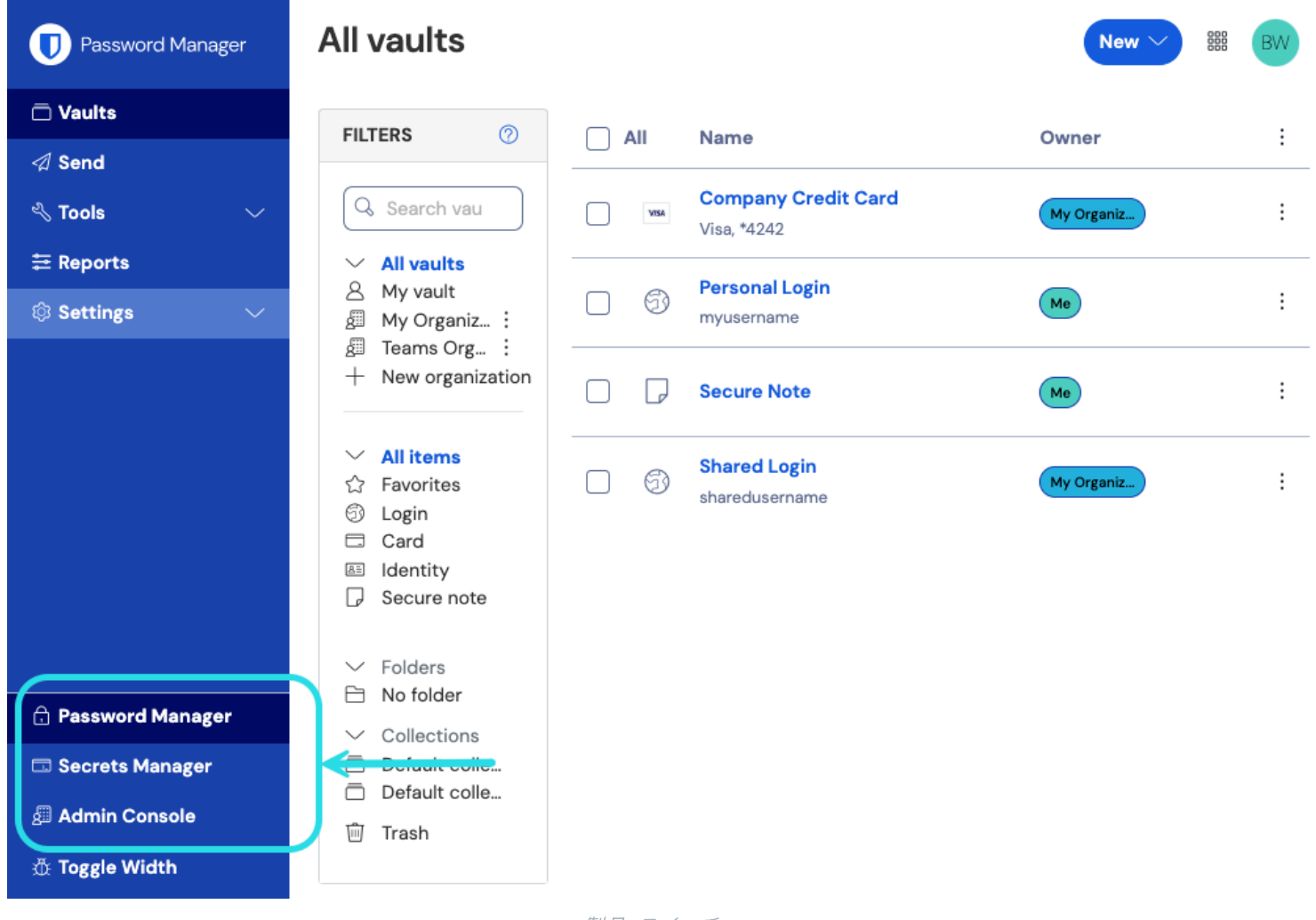

*製品-スイッチャー* 

#### 2. ナビゲーションから、請求書 → 支払い方法:を選択してください。

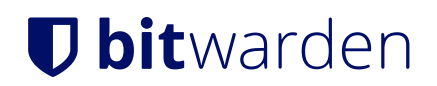

| <b>D bit</b> warden                                                                                                    | Payment method                                                                                                    |
|----------------------------------------------------------------------------------------------------|----------------------------------------------------------------------------------------------------|
| <ul> <li>ℬ Enterprise Organi ∨</li> <li>ີ Collections</li> <li>△ Members</li> <li>֎ Groups</li> <li>葉 Reporting ∨</li> <li>฿ Billing ◇</li> </ul> | Account credit<br>\$0.00<br>Your account's credit can be used to make purchases. Any available credit will be automatically applied towards invoices<br>generated for this account.<br>Add credit                                                                                                    |
| Subscription Payment method                                                                                                    | Payment method<br>Strain VISA, *4242, 04/2029                                                                                                    |
| Billing history                                                                                                    | Change payment method Tax information For customers within the US_7IP code is required to satisfy sales tax requirements for other countries you may                                                                                                    |
|                                                                                                    | Country (required)     Var/GST) and/or address to appear on your invoices.       United States <ul> <li>Q7030</li> <li>Q7030</li> <li>Q70</li></ul> |
|                                                                                                    | 組由の支払い方法                                                                                                    |

この画面では、以下のオプションを選択することができます:

- 購入に使用できるクレジット (PayPal または Bitcoin)を追加します。利用可能なクレジットは、 このアカウントのために生成された請求書に自動的に適用されます。
- 支払い方法を変更する(クレジットカードまたはPayPal)

#### (i) Note

あなたの請求情報が更新され、サブスクリプションが無効のままの場合は、お問い合わせください。